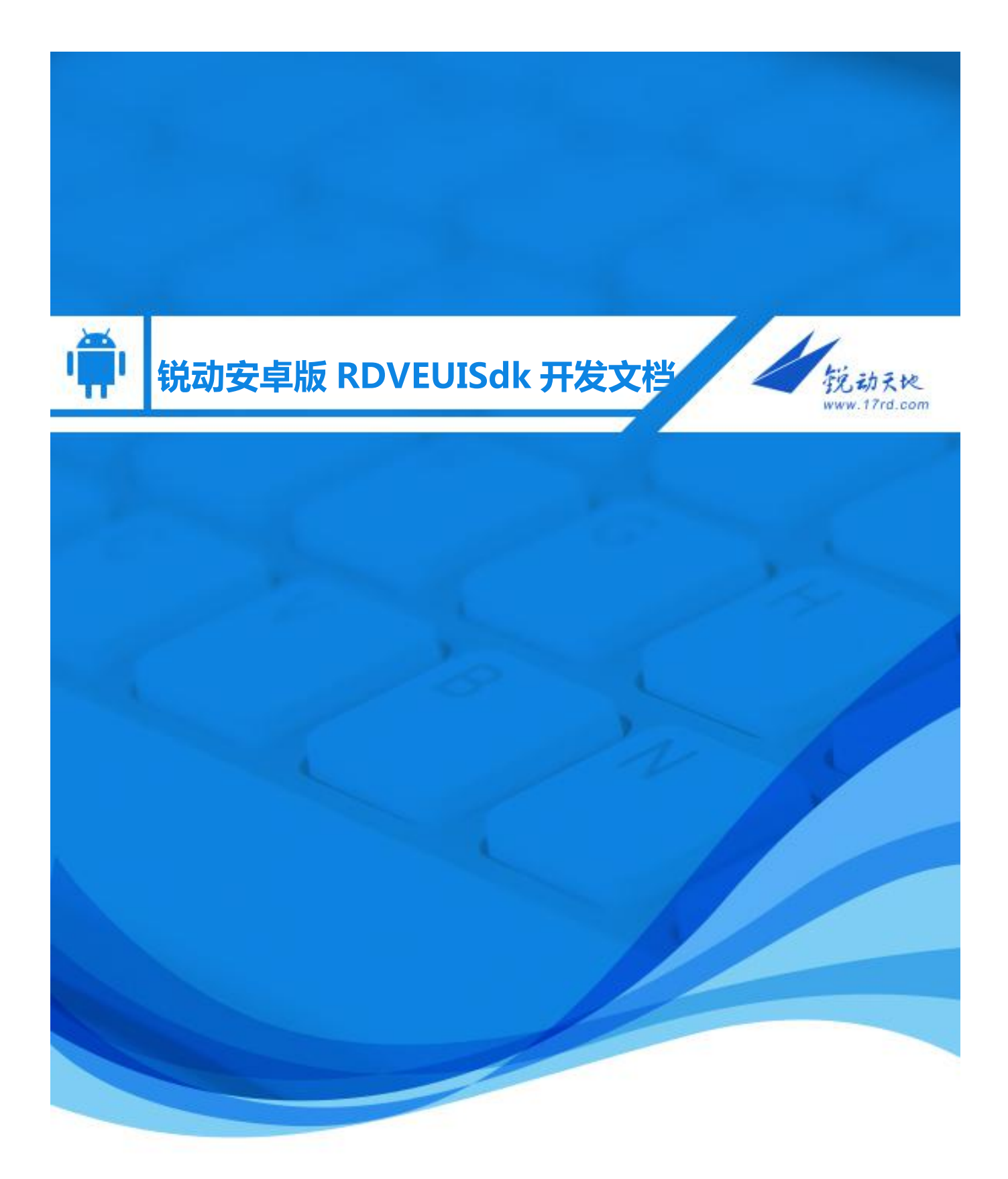

作者: RD Android Team 日期: 2017-9-25

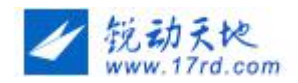

## 1 编写目的

预期读者:

有视频开发经验或者无经验的,打算或者正在使用"锐动 Android 视频编辑 SDK"的相关工程师。

- Android 软件工程师。
- 产品经理。
- QA

## 2 名词解释

- 分辨率:用于计算机视频处理的图像,以水平和垂直方向上所能显示的像素数来表示分辨率。常见视频分辨率的有 1080P 即 1920x1080,720P 即 1080x720,640x480等。
- 宽高比:视频分辨率的宽高比,常见的有 16:9,4:3,1:1。锐动视频编辑 SDK 对
   各宽高比的视频都支持编辑,导出的默认分辨率是 640x360,宽高比是 16:9。
- 帧率:每秒的帧数(fps)或者说帧率表示图形处理器处理场时每秒钟能够更新的次数。
- 码率:数据传输时单位时间传送的数据位数,一般我们用的单位是 kbps 即千位每
   秒。
- 素材:来自系统相机,其他 app,电脑,网络的照片,音乐,视频等。
- 视频分割: 把视频分割为若干个片段,可用于从视频中截取一个或者多个精彩瞬间,或者删除不喜欢的片段,分割后的多个片段也可以用于重新调整顺序,视频合并等。
- 视频裁切:从视频画面中裁切出来仅需要的部分,锐动视频编辑 SDK 针对手机竖

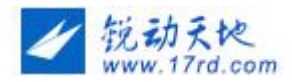

屏拍摄的画面,支持动态调整裁切区域,帮助用户不同时间点选择自己需要的画面。

- 视频旋转:对视频进行 90°, 180°, 270°旋转,一般用于矫正用户手机上录制的头像横置的 视频。
- 视频镜像:对视频左右镜像。
- 视频变速:对视频播放速度调整,实现慢镜头或者快镜头效果。
- 视频配乐:选取本地或者网络音乐作为视频的背景音乐。
- 视频配音:通过 mic phone 对视频配音。
- 视频字幕:使用文字标注视频。
- 视频滤镜:调整视频的画面颜色效果。
- 视频特效:在视频里面增加特效动画或声音
- 合并转场:两个视频片段之间的衔接效果。
- 主题(模版): 应用视频的整体效果方案。

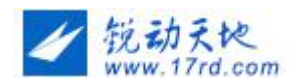

3 集成步骤

## 3.1 运行环境

- Android 4.1 (api 16) 以上;
- 处理器:双核 1GHz 以上 CPU(目前只支持 ARM CPU, X86、MIPS 暂不支持); 推荐四核 1.2GHz 以上 CPU
- 内存: 1 GB 以上;

## 3.2 注册申请 AppKey 和 APPSECRET

- 1、 登录 <u>http://www.rdsdk.com</u> 注册用户
- 2、 登录注册好的用户
- 3、 进入视频云管理 点击 (新增) 获取应用的 appkey 、appsecret

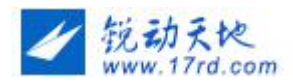

## 3.3 下载并导入 SDK

### 3.3.1 Android Studio 导入 rdVEUISdk 模块和 rdVECore 模块

#### 以下以 rdVECore 为例, rdVEUISdk 为同样方式

点击 File--->Import Module,选择路径,填写"Module name",默认为rdVECore,点击"finish"。

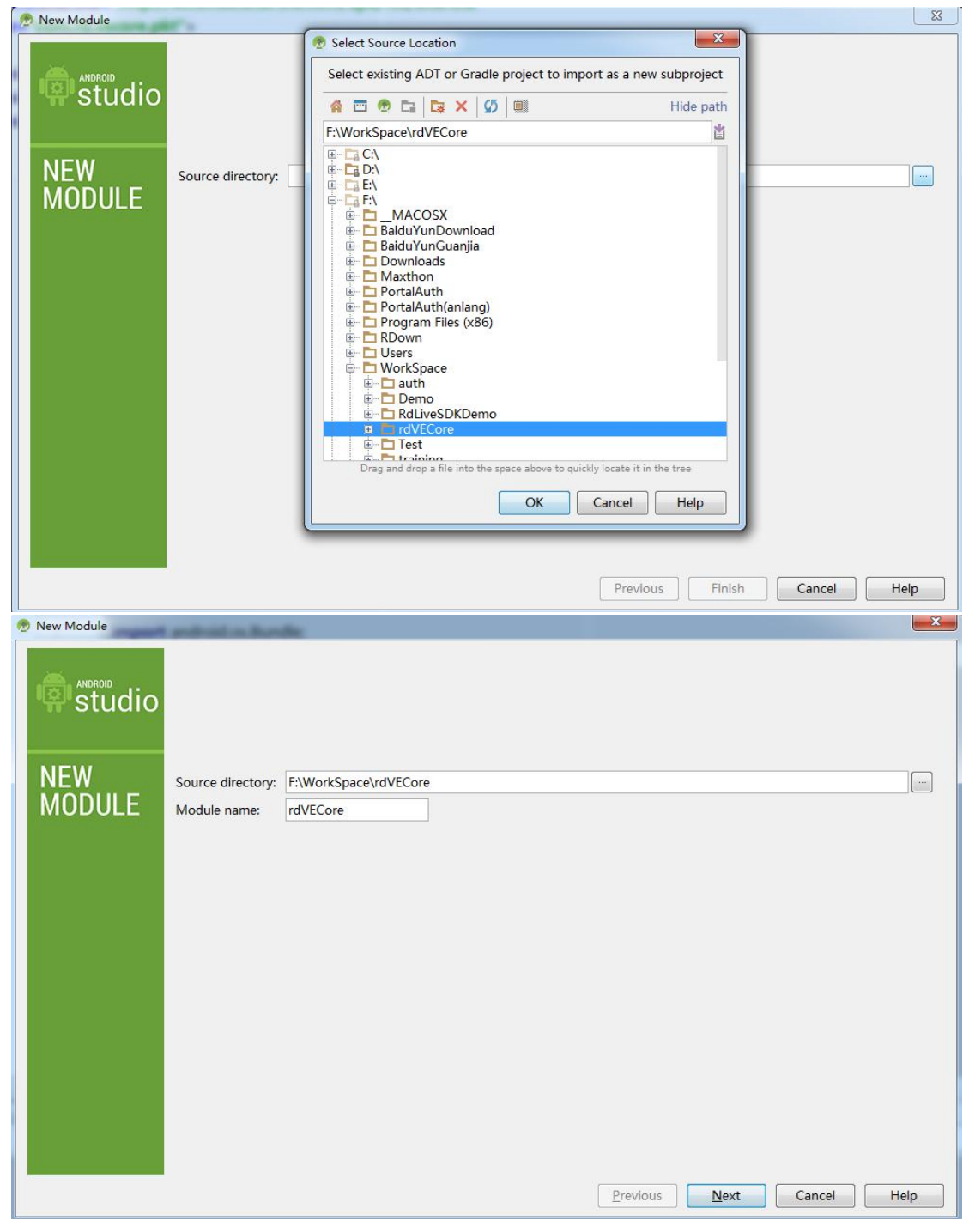

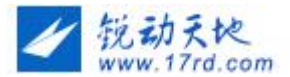

然后切换到 Dependencies 选项卡并点击右侧 "+"号在弹出的下拉菜单选择 Module Dependency 点击。

| + -                  | Properties Signing Flavors Build Types Dependencies |         |                        |
|----------------------|-----------------------------------------------------|---------|------------------------|
| SDK Location         |                                                     | Scope   | +                      |
| Project<br>Modules – | {include=[*,jar], dir=libs}                         | Compile | - m 1 Library depender |
|                      | rdVECore                                            | Compile | 🚽 🏢 2 Jar dependency   |
| rdVECore             | m com.facebook.fresco:fresco:1.3.0                  | Compile | 3 Module depende       |
| rdVEUISdk            | m com.facebook.fresco:webpsupport:1.3.0             | Compile | <b>-</b>               |
|                      | m com.squareup.okio:okio:1.13.0                     | Compile | <b>•</b>               |
|                      | m com.squareup.okhttp3:okhttp:3.8.1                 | Compile | * ·                    |
|                      | m com.alibaba:fastjson:1.2.9                        | Compile | * ·                    |
|                      | m com.android.support:appcompat-v7:23.2.1           | Compile | · ·                    |
|                      |                                                     |         |                        |
|                      |                                                     | OK      | Cancel                 |

弹出的小窗口中选择 SDK 相关的 Modules, "OK"

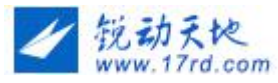

| + -             | Properties Signing Flavor | s Build Types Dependencies                                                                                                    |         |    |
|-----------------|---------------------------|----------------------------------------------------------------------------------------------------|---------|----|
| DK Location     |                           |                                                                                                    | Scope   | -  |
| roject          | Choose Modules            | and the second second se | Scope   | _  |
| eveloper Ser    |                           |                                                                                                    | Compile | 4  |
| ds              | Select the modules t      | he current module should depend on:                                                                                                    | Comple  | Č. |
| uthentication   | m Li :app                 |                                                                                                    | Compile |    |
| otifications    | m                         |                                                                                                    | Compile | *  |
| - Modules       | m                         |                                                                                                    | Compile | -  |
| app<br>rdVECoro | m                         |                                                                                                    | Compile | *  |
| rdVEUISdk       | an                        |                                                                                                    |         |    |
| TUVEOIDUK       | m                         |                                                                                                    | Compile |    |
|                 |                           |                                                                                                    |         |    |
|                 |                           |                                                                                                    |         |    |
|                 |                           |                                                                                                    |         |    |
|                 |                           |                                                                                                    |         |    |
|                 |                           |                                                                                                    |         |    |
|                 |                           |                                                                                                    |         |    |
|                 |                           |                                                                                                    |         |    |
|                 |                           |                                                                                                    |         |    |
|                 |                           |                                                                                                    |         |    |
|                 |                           |                                                                                                    |         |    |
|                 |                           |                                                                                                    |         |    |
|                 |                           |                                                                                                    |         |    |
|                 |                           |                                                                                                    |         |    |
|                 |                           |                                                                                                    |         |    |
|                 |                           | OK C                                                                                                    | ancel   |    |
|                 |                           |                                                                                                    |         |    |
|                 |                           |                                                                                                    |         |    |
|                 |                           |                                                                                                    |         |    |

| 添加成功后点击 Project Structure | 设置界面的 | "OK" | 完成导) | \工作。 |
|---------------------------|-------|------|------|------|
|---------------------------|-------|------|------|------|

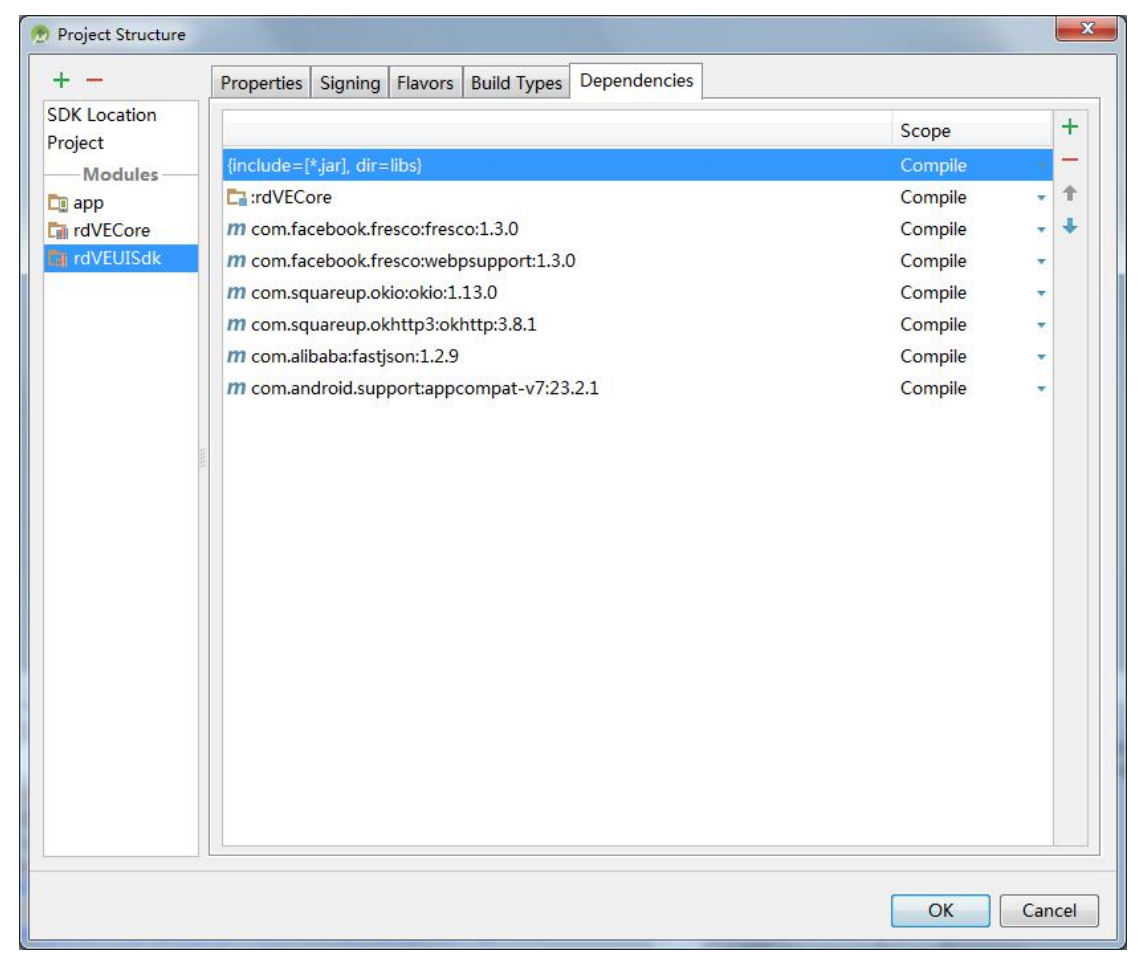

第7页,共35页

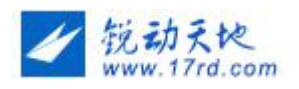

### 关于集成 NDK SO 库引发冲突解决办法如下:

```
步骤一: sdk library 模块过滤
indroid {
    compileSdkVersion 19
    buildToolsVersion "23.0.2"
    packagingOptions {
        //过滤掉本地libs/armeabi/和libs/armeabi-v7a/中的部分so,以jcenter
        exclude 'lib/armeabi/libRdBase.so'
        exclude 'lib/armeabi/libLiveRecorder.so'
        exclude 'lib/armeabi/libRecorderKernel.so'
        exclude 'lib/armeabi-v7a/libRdBase.so'
        exclude 'lib/armeabi-v7a/libRdBase.so'
        exclude 'lib/armeabi-v7a/libRdBase.so'
        exclude 'lib/armeabi-v7a/libRdBase.so'
        exclude 'lib/armeabi-v7a/libRdBase.so'
        exclude 'lib/armeabi-v7a/libRecorderKernel.so'
        exclude 'lib/armeabi-v7a/libRecorderKernel.so'
```

#### 步骤二:application 模块中过滤

编辑 SDK NDK 包含以下架构的 SO 库:

• armeabi-v7a

建议在 Module 的 build.gradle 文件中使用 NDK 的"abiFilter"配置,设置支持 的 SO 库架构。

如果在添加"abiFilter"之后 Android Studio 出现以下提示:

NDK integration is deprecated in the current plugin. Consider trying the new experimental plugin.

则在项目根目录的 gradle.properties 文件中添加:

android.useDeprecatedNdk=true

在集成 NDK SO 库时,请注意只保留支持的架构 SO 库,参考截图配置

```
defaultConfig {
minSdkVersion 16
targetSdkVersion 23
ndk {
abiFilters "armeabi", "armeabi-v7a"
}
```

### 添加依赖库

需要添加 fresco, fresco:webpsupport 等,可参考 demo 中使用的版本:

compile 'com.rd:base:0.3.0' compile 'com.rd:recorderbase:0.4.0' 这两个库以实际包中 demo 配置为准

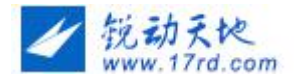

compile 'com.facebook.fresco:fresco:1.3.0' compile 'com.facebook.fresco:webpsupport:1.3.0'

compile 'com.squareup.okio:okio:1.13.0' compile 'com.squareup.okhttp3:okhttp:3.8.1' compile 'com.alibaba:fastjson:1.2.9'

### 3.3.2 准备 Android Manifest.xml (权限)

a.添加权限:

<!-- 必要权限开始 --> <uses-permission android:name= "android.permission.WRITE\_EXTERNAL\_STORAGE"/> <uses-permission android:name= "android.permission.READ\_EXTERNAL\_STORAGE"/> <uses-permission android:name= "android.permission.INTERNET"/> <uses-permission android:name= "android.permission.ACCESS\_NETWORK\_STATE"/> <uses-permission android:name= "android.permission.RECORD\_AUDIO"/> <!-- 需要支持后台或休眠后保存输出时,需添加的权限 --> <uses-permission android:name= "android.permission.WAKE\_LOCK"/>

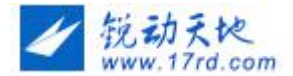

3.3.3 调用 sdk 初始化

| -    | */                                                                          |
|------|-----------------------------------------------------------------------------|
| р    | public class AppImpl extends Application {                                  |
| Ę    | 1**                                                                         |
|      | * 已获取的AppKey                                                                |
| 6    | */                                                                          |
|      | public static final String APP_KEY = "6ecb39f1c12f1a35";                    |
| - 41 | 1**                                                                         |
|      | * 已获取的AppSecret                                                             |
| - 43 | */                                                                          |
|      | public static final String APP_SECRET = "22a44768806a23466dd52ecf954ed6b26s |
|      | @Override                                                                   |
| 4    | public void onCreate() {                                                    |
|      | super.onCreate();                                                           |
|      | CrashReport.initCrashReport(getApplicationContext(), "d0a7746f50", true);   |
|      | initializeSdk();                                                            |
| -11  | 3                                                                           |
| -    | 122                                                                         |
|      | *初始化SDK                                                                     |
| - 43 | */                                                                          |
| - 63 | public void initializeSdk() {                                               |
|      | //这里确定是否启用日志,在调试阶段可开启该选项,方便定位问题。打包为发行版时,此                                   |
|      | SdkEntry. <i>enableDebugLog</i> (true);                                     |
|      | // 自定义根目录,如果为空则默认为/sdcard/xpk                                               |
|      | String strCustomPath = getExternalFilesDir("rdve").getAbsolutePath();       |
|      | // sdk初始                                                                    |
|      | SdkEntry.initialize(AppImpl.this, strCustomPath, APP_KEY, APP_SECRET,       |
|      | new com.rd.ve.demo.SdkHandler().getCallBack());                             |
|      | // 自定义Crash handler,实际项目可不加入                                                |
|      | MyCrashHandler.getInstance().init(this);                                    |
|      | faceHanlder = new com.rd.ve.demo.FaceHandler(this);                         |
| -    | }                                                                           |
|      |                                                                             |

其中的初始化 SDK 函数

boolean SdkEntry.initialize(Context context, String strCustomRootPath, String appkey, String appScrect, ISdkCallBack iCallback)

Parameters:

```
context 应用上下文
strCustomRootPath 自定义的工作目录
appkey 在平台申请的 Appkey
appScrect 在平台申请的 appScrect
```

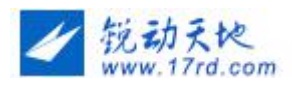

iCallback 回调接口

#### Returns:

返回 true 代表正常初始化 SDK

回调接口为:

#### public interface ISdkCallBack {

```
/**
* 目标视频的路径
*
* @param context
*
            应用上下文
* @param exportType
            回调类型 来自简单录制 {@link SdkEntry#CAMERA_EXPORT} <br >>
 *
            来自录制编辑{@link SdkEntry#CAMERA_EDIT_EXPORT}<br/>br>
*
*
            来自编辑导出{@link SdkEntry#EDIT EXPORT} <br>
            来自普通截取视频导出{@link SdkEntry#TRIMVIDEO_EXPORT} <br >
*
            来自定长截取视频导出{@link SdkEntry#TRIMVIDEO_DURATION_EXPORT} <br>
*
* @param videoPath
*/
```

public void getVideoPath(Context context, int exportType, String videoPath);

```
/**
* 响应截取视频时间
*
* @param context
*
           应用上下文
* @param exportType
           回调类型 来自普通截取视频的时间导出 {@link SdkEntry#TRIMVIDEO EXPORT} <br >>
*
           来自定长截取视频的时间导出{@link SdkEntry#TRIMVIDEO_DURATION_EXPORT} <br>
*
* @param startTime
           开始时间
*
* @param endTime
*
           结束时间
*/
public void getVideoTrimTime(Context context, int exportType,
                int startTime, int endTime);
/**
* 响应确认截取按钮
*
* @param context
*
           应用上下文
```

- \* @param exportType
- \* 来自普通截取的确认 {@link SdkEntry#TRIMVIDEO\_EXPORT}

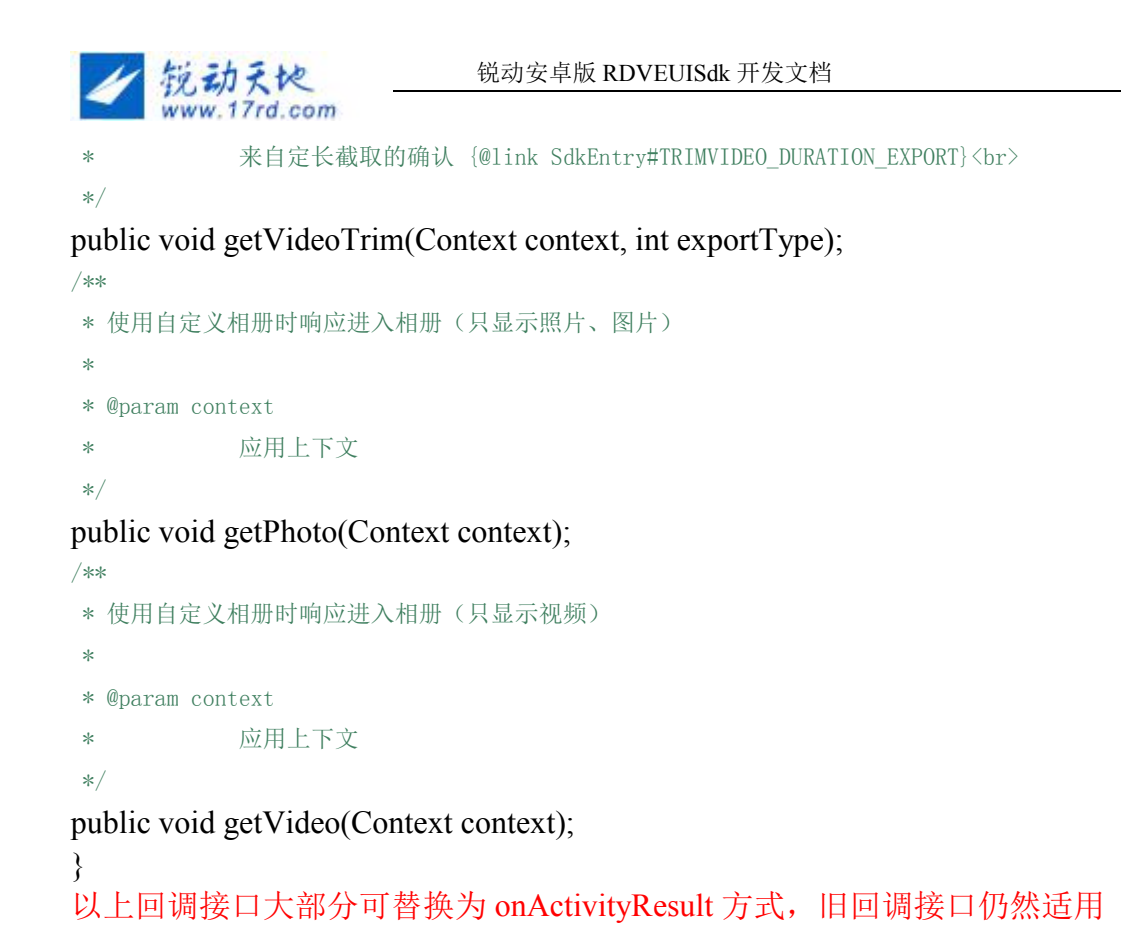

第12页,共35页

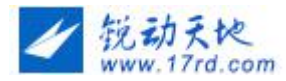

# 初始化成功后才能正常使用其他功能接口,还要注意系统权限的申请,否则 SDK 在系统 api 级别 >= 23 (android 6.0+)下不能正常使用

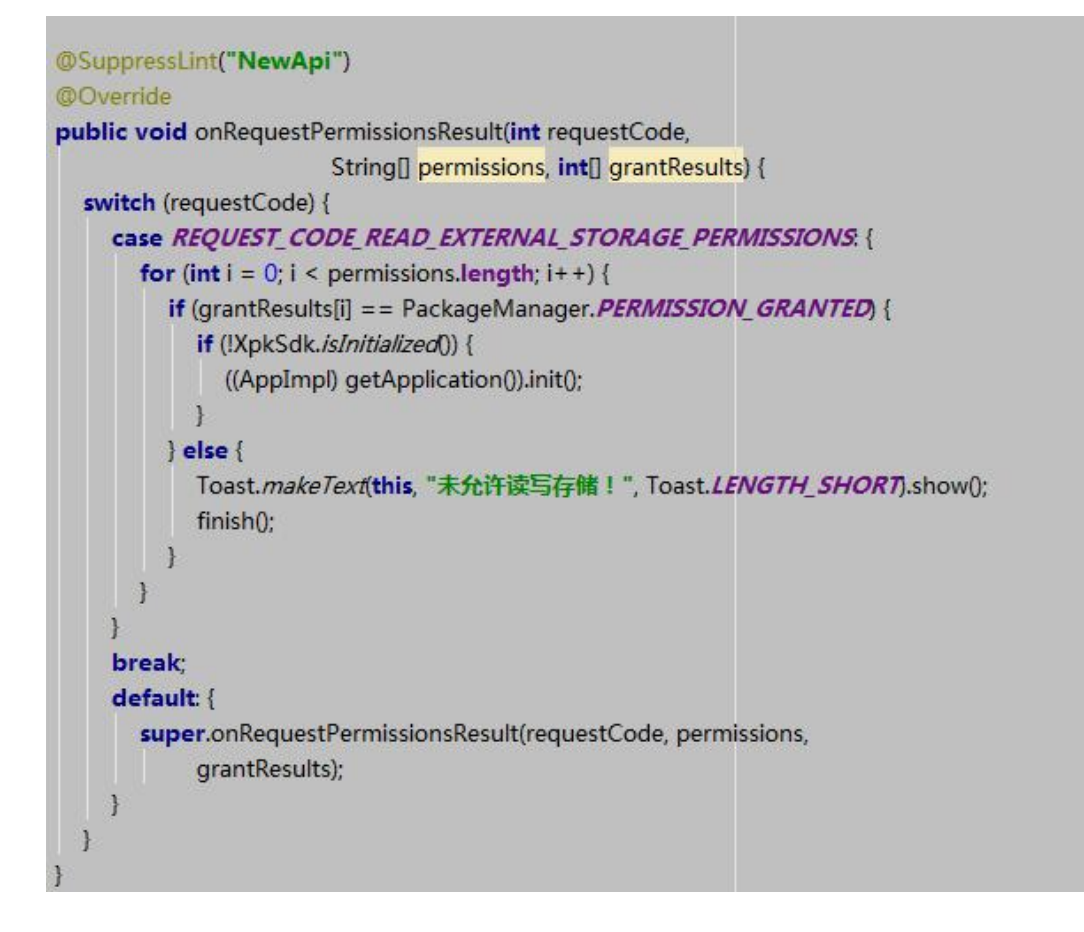

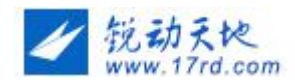

## 3.4 指定配置参数

SDK 初始化成功之后,需要部分自定义功能时需指定配置参数,不指定时也不会影响使用,只是按照默认配置进行调用。

### a.编辑界面配置:

UIConfiguration uiConfig = new UIConfiguration.Builder()

//设置是否使用自定义相册(传 false 将调用秀拍客相册)

.useCustomAlbum(useCustomAlbum)

//设置是否开启向导化

.enalbeWizard(enable)

// 设置秀拍客相册支持格式

.setAlbumSupportFormat(albumSupportFormatType)

// 设置配乐界面风格

.setSoundTrackType(soundTrakLayoutType)

// 设置滤镜界面风格

.setFilterType(filterLayoutType)

//设置视频默认比例

.setVideoProportion(proportion) //设置编辑导出功能模块显示与隐藏

.setEditAndExportModuleVisibility(editAndExportModules,visibility)

//设置片段编辑功能模块显示与隐藏

. setClipEditingModuleV isibility (clipEditingModules, visibility)

//设置 MV 及 MV 资源 url, 详见自定义 MV 资源

.enableMV(boolean enable, String url)

//配乐方式2 (setSoundTrackType(UIConfiguration.SOUND\_TRACK\_LAYOUT\_2))有效, 设置自定义的网络音乐

.setMusicUrl(musicUrl)

.get();

● 其中 EditAndExportModules 是编辑导出功能模块枚举

public enum EditAndExportModules {

```
/** 配乐 */
SOUNDTRACK,
/** 配音 */
DUBBING,
/** 滤镜 */
FILTER,
/** 字幕 */
TITLING,
/** 特效 */
SPECIAL EFFECTS,
```

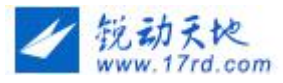

}

```
/** 片段编辑 */
CLIP_EDITING,
```

● ClipEditingModules 是片段编辑模块枚举

public enum ClipEditingModules {

```
/** 视频调速 */
VIDEO SPEED CONTROL,
/** 设置图片时长 */
IMAGE_DURATION_CONTROL,
/** 复制 */
COPY,
/** 图片视频编辑 */
EDIT.
/** 视频比例 */
PROPORTION,
/** 调序 */
SORT.
/** 截取 */
TRIM.
/** 分割 */
SPLIT,
/** 文字板 */
TEXT,
```

● 若选择自定义相册,将会回调以下接口:

ISdkCallBack.getVideo(context) //添加视频

ISdkCallBack.getPhoto(context)//添加图片

在上述方法中调用自定义相册,选择视频或图片完成后,将它们的路径通过调用以下方法完成选择:

SdkEntry.onCustomizeAlbum(Contextcontext, //应用上下文

ArrayList<String> medialist //视频或图片路径集合)

## b.导出视频配置:

```
ExportConfiguration exportConfig = new ExportConfiguration.Builder()
```

//设置实际截取时视频导出最大边,不设置时,默认为 640 .setVideoMaxWH(640)

//设置实际截取时视频导出码率, Mops 为单位, 不设置时, 默认为 4

```
.setVideoBitRate(4)
```

//设置保存导出视频时的码流 单位 M

### .setVideoBitRate(bitRate)

//设置视频导出帧率,,不设置时,默认为30

### .setVideoFrameRate(30)

//设置导出视频时长 单位 s (设置为 0 或默认不设置将导出完整视频)

.setVideoDuration(exportVideoDuration)

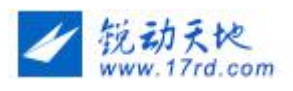

//设置导出视频保存路径(设 null 将保存到默认路径)
.setSavePath(savePath)
//设置视频片尾图片路径(设 null 将没有片尾)
.setTrailerPath(trailerPath)
//设置视频片尾时长 单位 s (默认为 2s)
.setTrailerDuration(trailerDuration)
//设置图片水印路径
.setWatermarkPath(watermarkPath)
//设置水印位置(默认为左下角)
.setWatermarkPosition(watermarkPosition)
.get();

### c.录制拍摄配置:

CameraConfiguration cameraConfig = new CameraConfiguration.Builder() //设置限制录制的最小视频时长 单位为秒 0 代表没有限制 .setVideoMinTime(maxTime) //设置限制录制的最大视频时长 单位为秒 0 代表没有限制 .setVideoMaxTime(maxTime) //确定是否支持拍照模式下点击拍照按钮立即返回 .setTakePhotoReturn(taskPhotoReturn) //设置录制时启动默认页面方式 .setCameraUIType(type) //录制时静音 .setAudioMute(mute) // 设置是否默认为后置摄像头 .setDefaultRearCamera(setDefaultRearCamera) //设置是否启用人脸识别及贴纸 .setEnableFace(boolean enable) //设置人脸贴纸/挂件鉴权证书 .setPack(byte[] pack) //前置摄像头录制时,输出的视频与预览视频一致 .enableFrontMirror(boolean enable) //录制时是否启用美颜 .enablebeauty(bool) //设置录制界面的默认方向(仅全屏录制模式时有效 CameraConfiguration#ONLY\_WIDE\_SCREEN) .setOrientation(CameraConfiguration.ORIENTATION AUTO) .get(); 其中 CameraUIType 可选常量定义如下:

//代表默认启动 16:9 宽屏录制界面并可切换到 1:1 界面 CameraConfiguration.WIDE\_SCREEN\_CAN\_CHANGE

//代表默认启动 1: 1 界面并可切换到 16: 9 宽屏录制界面

CameraConfiguration.SQUARE\_SCREEN\_CAN\_CHANGE

//代表默认启动 1: 1 界面并不可切换到 16: 9 宽屏录制界面

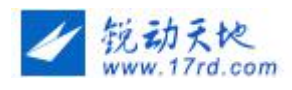

CameraConfiguration.ONLY\_SQUARE\_SCREEN

#### d.\*人脸识别及贴纸配置: <u>详见使用人脸贴纸</u>

### e. 截取配置:

#### TrimConfiguration trimConfig = new TrimConfiguration.Builder()

//设置实际截取时视频导出最大边,不设置时,默认为640

#### .setVideoMaxWH(640)

//设置实际截取时视频导出码率, Mbps 为单位, 不设置时, 默认为 4

#### .setVideoBitRate(4)

// 设置默认裁剪区域为1:1

.setDefault1x1CropMode(true)

// 设置截取返回类型

#### .setTrimReturnMode(returnMode)

// 设置截取类型

#### .setTrimType(trimType)

// 设置是否显示 1: 1 按钮

### .enable1x1(false)

// 设置定长截取时间(秒为单位)

#### .setTrimDuration(duration).get();

#### 其中截取返回类型 returnMode 可选常量定义如下:

//真实截取

TrimConfiguration.TRIM\_RETURN\_MEDIA

#### //返回时间段

TrimConfiguration.TRIM\_RETURN\_TIME

//动态截取

TrimConfiguration.TRIM\_DYNAMIC\_RETURN

#### 截取类型 trimType 可选常量定义如下:

#### //自由截取

TrimConfiguration.TRIM\_TYPE\_FREE

#### //单个定长截取

 ${\tt TrimConfiguration.}\ {\tt TRIM\_TYPE\_SINGLE\_FIXED}$ 

#### //双定长截取

TrimConfiguration.TRIM\_TYPE\_DOUBLE\_FIXED

### 指定配置参数例子:

### SdkEntry.getSdkService().initConfiguration(

exportConfig, //导出配置 uiConfig, //界面配置 cameraConfig //录制拍摄配置 ); SdkEntry.getSdkService().initTrimConfiguration(

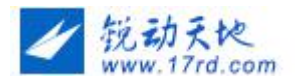

trimConfig //截取配置);

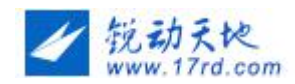

## 3.5 录制视频

### 3.5.1 录制视频或拍照

进入该界面调用以下接口:

public static void SdkEntry.record(

Context context, //应用上下文

int requestCode //用于 ActivityResult 返回)

录制视频或录制视频并编辑导出完成后将会通过 ActivityResult 返回视频地址:

data.getStringExtra(SdkEntry.INTENT\_KEY\_VIDEO\_PATH); //返回的视频地址 data.getStringExtra(SdkEntry.INTENT\_KEY\_PICTURE\_PATH); //返回的图片地址 使用回调接口方式将使用

## 3.6 编辑视频

### 3.6.1 进入 sdk 的功能界面 (相册选择并进入编辑界面)

void SdkEntry.selectMedia(

```
Context context//应用上下文
int requestCode //onActivityResult 的返回值
```

#### )

### 3.6.2 进入 sdk 的编辑界面 (直接进入编辑界面)

void SdkEntry.editMedia(

Context context,//应用上下文

ArrayList<String> list //媒体路径集合(可用的图片或视频的路径)

int requestCode //onActivityResult 的返回值

)

### 3.6.3 进入 sdk 的截取界面 (直接进入截取界面)

通过以下接口和截取配置可以直接进入截取界面:

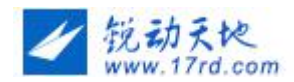

#### void SdkEntry.trimVideo(

Context context, //应用上下文

String videoPath, //媒体路径

**int requestCode** //返回所需要的 requestCode

);

结果返回方式 1: 通过 on Activity Result 回调,具体参照 demo

截取结果返回方式 TrimConfiguration. TRIM\_DYNAMIC\_RETURN 不适合这种方式,需使用方式2

### 结果返回方式 2:

完成截取需分为两个步骤,第一步是先确认截取返回方式,第二步通过返回方式将最终的结果通 过对应的回调接口进行返回。

#### 第一步:确认截取返回方式

确认截取返回方式时将会回调以下接口:

```
ISdkCallBack.getVideoTrim(
context,//应用上下文
exportType //回调类型
)
```

其中回调类型 exportType 参数值定义如下:

SdkEntry.TRIMVIDEO\_EXPORT //普通截取

SdkEntry.TRIMVIDEO\_DURATION\_EXPORT //定长截取

#### 第二步:设置截取返回方式

通过以下接口完成截取返回方式设置:

void SdkEntry.onVideoTrim(

Context context, //应用上下文

int returnType //需要给定的截取返回方式

)

其中截取返回方式 returnType 参数值定义如下:

#### **RETURN\_TRIM\_VIDEO = 0**//返回截取后视频

完成截取并导出视频后将会回调以下接口:

```
ISdkCallBack.getVideoPath(
    context, //应用上下文
    exportType, //截取并导出视频回调类型
    videoPath//截取并导出后的视频路径
)
```

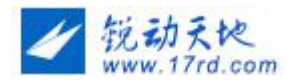

其中回调类型 exportType 参数值定义如下:

SdkEntry.TRIMVIDEO\_EXPORT //普通截取

```
SdkEntry.TRIMVIDEO_DURATION_EXPORT //定长截取
```

#### **RETURN\_TRIM\_TIME = 1**//返回截取时间

截取界面将会返回截取视频的开始和结束时间 并执行以下回调:

ISdkCallBack.getVideoTrimTime(
 context, //应用上下文
 exportType,//返回截取时间回调类型
 startTime,//开始时间(单位 ms)
 endTime //结束时间(单位 ms)
 )
其中回调类型 exportType 参数值定义如下:

SdkEntry.TRIMVIDEO\_EXPORT //普通截取

SdkEntry.TRIMVIDEO\_DURATION\_EXPORT //定长截取

### 3.6.4 导出视频

编辑完成后,根据导出配置生成视频,导出完成后将会回调以下接口:

ISdkCallBack.getVideoPath(

context, //应用上下文 exportType,//导出视频回调类型 videoPath//视频路径 )

其中回调类型 exportType 参数值定义如下:

SdkEntry.EDIT\_EXPORT //普通编辑导出完成后的返回

SdkEntry.CAMERA\_EDIT\_EXPORT //代表录制完成并编辑导出后的返回

视频导出完成后还可以通过 ActivityResult 返回视频的地址:

data.getStringExtra(SdkEntry.EDIT\_RESULT)

## 3.7 调用相册

调用以下接口可直接进入秀拍客相册:

SdkEntry.openAlbum(

context, //应用上下文 formatType, //相册支持的类型 requestCode //用于 ActivityResult 返回)

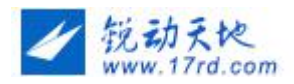

其中回调类型 formatType 参数值定义如下:

**UIConfiguration.ALBUM\_SUPPORT\_DEFAULT** //默认(同时支持图片与视频)

UIConfiguration.ALBUM\_SUPPORT\_VIDEO\_ONLY //仅支持视频

UIConfiguration.ALBUM\_SUPPORT\_IMAGE\_ONLY //仅支持图片

确认选择图片或视频后将会通过 ActivityResult 返回它们的本地路径

data .getStringArrayListExtra(SdkEntry.ALBUM\_RESULT)

## 3.8 压缩视频

### 压缩视频配置类示例:

SdkEntry.getSdkService().initCompressConfiguration(compressConfig)

调用接口

SdkEntry.onCompressVideo(this, videoPath, iCompressVideoCallback);

其中 iCompressVideoCallback 是回调函数

public interface ICompressVideoCallback {

void onCompressStart(); //开始压缩

void onProgress(int progress, int max); //压缩进度

void onCompressComplete(String mediaPath); //压缩完成

void onCompressError(String errorLog); //压缩失败

}

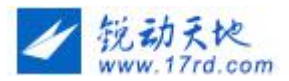

## 3.9 使用自定义播放器

3.9.1 在布局文件中添加播放器

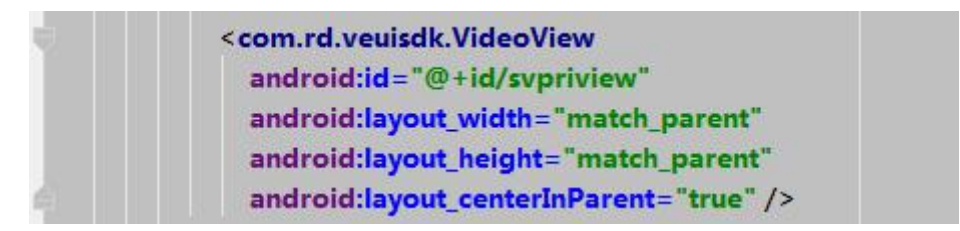

### 3.9.2 播放器设置 listener

void VideoView.setPlayerListener(PlayerListener listener)

## 3.9.3 播放器接口

setVideoPath(String videoPath) //设置视频路径
boolean isPlaying() //判断播放器是否正在播放
void start() //开始播放
void pause() //暂停播放
float getCurrentPosition() //获取当前播放进度
void seekTo(float position) //跳到指定播放位置(单位秒)
int getDuration() //获取媒体时长,单位秒

## 3.10 响应退出

应用结束时,需调用一下 SDK 的退出接口 SdkEntry.exitApp,一般是在最后退出 Activity 中的 onDestroy 方法内,具体实现参见 demo。

## 3.11 分享视频

暂无

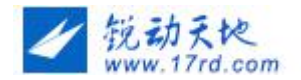

## 3.12 打包混淆

需要在 proguard.cfg 文件中添加如下配置项:

-dontwarn com.rd.\*\*

-keep class com.rd.\*\* { \*; }

-keepclassmembers class com.faceunity.wrapper {\*;}

-keepclassmembers class com.spap.\*\* {\*;}

#水印

-keepclassmembers class \* extends com.rd.recorder.OSDBuilder{ \*;}

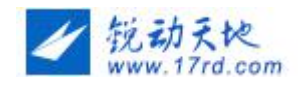

## 3.13 自定义 MV 资源

通过以下配置可以启用 MV 并设置获取 MV 资源的 url

UIConfiguration .enableMV(boolean enable, String url)

获取 MV 资源的 url 需满足以下定义:

请求格式:

| URL       | http://** |
|-----------|-----------|
| 支持格式      | JSON      |
| HTTP 请求验证 | POST/GET  |
| 请求次数限制    | 否         |

请求参数:

| 参数名  | 必选 | 类型及范围  | 说明          |
|------|----|--------|-------------|
| type | 是  | string | android ios |

正常返回结果:

| 返回键     | 类型         | 返回值    | 说明           |
|---------|------------|--------|--------------|
| state   | Boolean    | 请求状态   | true         |
| code    | int        | 请求状态码  | 200 正常       |
| message | String     | 请求状态文本 |              |
| result  | JsonObject | 请求返回参数 |              |
| mvlist  | JsonArray  | mv 列表  |              |
| name    | String     | mv 名称  | 不能为 null 且唯一 |
| img     | String     | mv 图片  | 不能为 null 且唯一 |
| url     | String     | mv 链接  | 不能为 null 且唯一 |

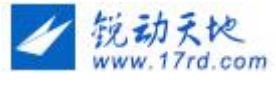

| enname String 英文名称 <sup>不能为 null 且 m</sup> |
|--------------------------------------------|
|--------------------------------------------|

#### 参考 Demo

请求参数:{"type":"android"}

返回数据:

| ∃- JSON     |                                                                                                    |                                                                                                    |
|-------------|----------------------------------------------------------------------------------------------------|----------------------------------------------------------------------------------------------------|
| code=20     | 0                                                                                                    |                                                                                                    |
| - message   | =获取成功                                                                                                    |                                                                                                    |
| 🖻 result    |                                                                                                    |                                                                                                    |
| 🖻 data      |                                                                                                    |                                                                                                    |
| ģ-{         | }                                                                                                    |                                                                                                    |
|             | enname=fengjing                                                                                                  |                                                                                                    |
|             | img=http://d                                                                                                    | /dianbookupload/shortvideo/mv/fengjing.png                                                                                                    |
|             | name=図.晏                                                                                                    |                                                                                                    |
|             | url=http://d                                                                                                    | anbookupload/shortvideo/mv/fengiing.zip                                                                                                    |
| - E- E      | 3                                                                                                    |                                                                                                    |
|             | enname=gaoguai                                                                                                   |                                                                                                    |
|             | ima=http://d.1                                                                                                   | /dianbookupload/shorty/deo/my/gaoguai.ppg                                                                                                    |
|             | name-痘枢                                                                                                    | autoonapious/shore/aco/mv/gaogaanping                                                                                                    |
|             | ud abtto://d 5                                                                                                   | /dianhookuplaad/shortvideo/my/aaoguai zin                                                                                                    |
|             | 1<br>1                                                                                                    | Jula ibookupidad ja loi cvideo jiinv jaogdal.zip                                                                                                    |
| <u>۳</u> .۲ | /<br>                                                                                                    |                                                                                                    |
|             | enname=mengkeai                                                                                                  | and the set of the set of the feature in the second set of the set of the set |
|             | img=nttp://                                                                                                    | m/dianbookupioad/shortvideo/mv/mengkeal.png                                                                                                    |
|             | name=明可发                                                                                                    |                                                                                                    |
|             | url=http://d.                                                                                                    | dianbookupload/shortvideo/mv/mengkeai.zip                                                                                                    |
| -{          | }                                                                                                    |                                                                                                    |
|             | enname=relax                                                                                                    |                                                                                                    |
|             | img=http://                                                                                                    | bookupload/shortvideo/mv/relax.png                                                                                                    |
|             | name=人像                                                                                                    |                                                                                                    |
|             | url=http://                                                                                                    | /dianbookupload/shortvideo/mv/relax.zip                                                                                                    |
| i ⊡-{       | }                                                                                                    |                                                                                                    |
|             | enname=zipai                                                                                                    |                                                                                                    |
|             | -img=http://                                                                                                    | /dianbookupload/shortvideo/mv/zipai.png                                                                                                    |
|             | name=自拍                                                                                                    |                                                                                                    |
|             | url=http://                                                                                                    | 1/dianbookupload/shortvideo/mv/zipai.zip                                                                                                    |
|             | and the second second second second second second second second second second second second second second second |                                                                                                    |

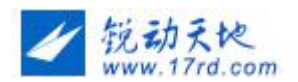

## 3.14 使用人脸贴纸

## 3.14.1指定配置参数:

## a.是否开启人脸识别及贴纸:

CameraConfiguration cameraConfig = new CameraConfiguration.Builder()

//设置是否启用人脸识别及贴纸
.setEnableFace(boolean enable)
//设置人脸识别鉴权证书
.setPack(byte[]\_pack)
.get();

## b.配置 FaceuConfig:

 FaceuConfig fc= new FaceuConfig();

 //设置基础库本地路径(必须,否则无法开启人脸识别及贴纸)

 fc.setV3Path(String v3path)

 //设置美颜基础库本地路径(必须,否则无法启用美颜)

 fc.setBeautyPath(String BeautyPath)

 //设置开启美颜时美白的等级(参数值 0. 0f-1. 0f, 开启人脸识别且开启美颜之后生效)

// 设直开后美顾时美日的等级(参数值 0.01-1.01, 开后入脑识别且开后美顾之后生效) fc.setColor\_level(0.48f);

//设置开启美颜时磨皮的等级(参数值 0.0f-4.0f,开启人脸识别且开启美颜之后生效)

fc.setBlur\_level(4.0f); //设置开启美颜时瘦脸的等级(有效参数值 0.0f-2.0f,开启人脸识别且开启美颜之后生效)

fc.setCheek\_thinning(0.68f); //设置美颜时大眼的等级(有效参数值 0.0f-4.0f,开启人脸识别且开启美颜之后生效)

fc.setEye\_enlarging(1.53f);

//新增单个人脸贴纸本地资源

fc.addFaceu(path, //.mp3 人脸贴纸本地路径 icon, //人脸贴纸本地图标 title //说明);

//是否启用加载网络化的人脸贴纸

### fc.enableNetFaceu(true);

//设置网络人脸贴纸的请求接口 url

fc.setUrl(url);

### 完成初始配置:

## SdkEntry.getSdkService ().initFaceuConfig (

faceuConfig //人脸贴纸配置);

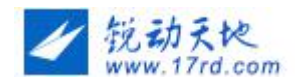

## 3.14.2 自定义资源:

获取人脸贴纸资源的 url 需满足以下定义:

请求格式:

| URL       | http://** |
|-----------|-----------|
| 支持格式      | JSON      |
| HTTP 请求验证 | POST/GET  |
| 请求次数限制    | 否         |

请求参数:

| 参数名  | 必选 | 类型及范围  | 说明          |
|------|----|--------|-------------|
| type | 是  | string | android ios |

正常返回结果:

| 返回键     | 类型         | 返回值    | 说明 |
|---------|------------|--------|----|
| state   | Boolean    | 请求状态   |    |
| code    | int        | 请求状态码  |    |
| message | String     | 请求状态文本 |    |
| result  | JsonObject | 请求返回参数 |    |
| bundles | JsonArray  | 贴纸列表   |    |
| name    | String     | 贴纸名称   |    |
| img     | String     | 贴纸图片   |    |
| url     | String     | 贴纸链接   |    |

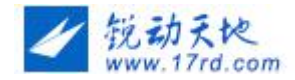

返回资源数据演示:

```
state: true,
 code: "000000",
 message: "",
result: {
     - bundles: [
             - {
                        name: "kitty1",
                        img: "http://s Public/bundle/img/heartgoddess.png",
                        url: "http:// white/bundle/bundle
                },
              - {
                        name: "kitty2",
                        img: "http:// .tv/Public/bundle/img/heartgoddess.png",
                        url: "http:// tv/Public/bundle/bun/kitty.mp3"
                },
              - {
                        name: "kitty3".
                         url: "http://www.wpublic/bundle/bun/kitty.mp3"
                },
             - {
                        name: "kitty4",
                         img: "http:// Public/bundle/img/heartgoddess.png",
                        },
              - {
                        name: "kitty5",
                        img: "http:// ublic/bundle/img/heartgoddess.png",
                        url: "http:// Public/bundle/bun/kitty.mp3"
                },
              - {
                        name: "kitty6",
                         url: "http:// Public/bundle/bun/kitty.mp3"
                },
              - {
                        name: "kitty7",
                        img: "http:// /Public/bundle/img/heartgoddess.png",
                        url: "http:// /Public/bundle/bun/kitty.mp3"
                },
              - {
                        name: "kitty8",
                         img: "http:// Public/bundle/img/heartgoddess.png",
                        url: "http:// Public/bundle/bun/kitty.mp3"
                }
        ]
}
```

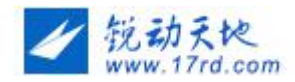

## 3.15 自定义 Music 资源

通过以下配置可以启用自定义 music 并设置获取 music 资源的 url

UIConfiguration .setSoundTrackType(UIConfiguration.SOUND\_TRACK\_LAYOUT\_2))

UIConfiguration.setMusicUrl(musicUrl)//若不设置 url 就是使用默认的网络配乐

获取 Music 资源的 url 需满足以下定义:

请求格式:

| URL       | http://** |
|-----------|-----------|
| 支持格式      | JSON      |
| HTTP 请求验证 | POST/GET  |
| 请求次数限制    | 否         |

请求参数:

| 参数名  | 必选 | 类型及范围  | 说明            |
|------|----|--------|---------------|
| type | 是  | string | android 或 ios |

正常返回结果:

| 返回键     | 类型         | 返回值      | 说明           |
|---------|------------|----------|--------------|
| state   | Boolean    | 请求状态     | true         |
| code    | int        | 请求状态码    | 200 正常       |
| message | String     | 请求状态文本   |              |
| result  | JsonObject | 请求返回参数   |              |
| bgmusic | JsonArray  | music 列表 |              |
| name    | String     | 名称       | 不能为 null 且唯一 |

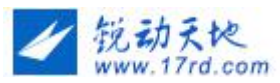

| icon | String | 图片       | 不能为 null 且唯一 |
|------|--------|----------|--------------|
| url  | String | music 链接 | 不能为 null 且唯一 |

参考 demo:

请求参数:{"type":"android"}

返回数据:

| ⊡- JSON               |                                                |
|-----------------------|------------------------------------------------|
| code=200              |                                                |
| message=获取成功          |                                                |
| 🚊 result              |                                                |
| 🖮 bgmusic             |                                                |
|                       |                                                |
| icon=http://          | /dianbookupload/shortvideo/bgmusic/saye.png    |
| … name=撒野             |                                                |
| url=http://c          | anbookupload/shortvideo/bgmusic/saye.mp3       |
| ė- <b>(</b> }         |                                                |
| icon=http:/           | /dianbookupload/shortvideo/bgmusic/qingxin.png |
| name=清新               |                                                |
| url=http://           | 'ianbookupload/shortvideo/bgmusic/qingxin.mp3  |
| ė- <b>(</b> }         |                                                |
| icon=http://d         | /dianbookupload/shortvideo/bgmusic/lvxing.png  |
| name=旅行               |                                                |
| url=http://d          | anbookupload/shortvideo/bgmusic/lvxing.mp3     |
| ė- <b>(</b> )         |                                                |
| icon=http://          | dianbookupload/shortvideo/bgmusic/jietou.png   |
| name=街头               |                                                |
| url=http://           | dianbookupload/shortvideo/bgmusic/jietou.mp3   |
| ė- <b>(</b> )         |                                                |
| icon=http://          | lianbookupload/shortvideo/bgmusic/huiyi.png    |
| name=回忆               |                                                |
| url=http://           | dianbookupload/shortvideo/bgmusic/huiyi.mp3    |
| <b>⊨</b> - <b>{</b> } |                                                |
| icon=http://          | ianbookupload/shortvideo/bgmusic/heibai.png    |
| name=黑白               |                                                |
| url=http://           | lianbookupload/shortvideo/bgmusic/heibai.mp3   |
|                       |                                                |
| icon=http://          | dianbookupload/shortvideo/bgmusic/faxian.png   |
| — name=发现             |                                                |
| ···· url=http:        | dianbookupload/shortvideo/bgmusic/faxian.mp3   |
| ė- <b>(</b> )         |                                                |
| icon=http://          | dianbookupload/shortvideo/bgmusic/chaowan.png  |
| name=潮玩               |                                                |
| url=http://           | /dianbookupload/shortvideo/bgmusic/chaowan.mp3 |

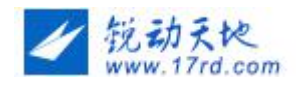

## 3.16 自定义-云音乐资源

通过以下配置可以启用自定义 music 并设置获取 music 资源的 url

### 仅竖屏下有效

UIConfiguration .setSoundTrackType(UIConfiguration.SOUND\_TRACK\_LAYOUT\_2))

UIConfiguration.setCloudMusicUrl(cloudMusicUrl)//若不设置 url 自动隐藏该功能

获取 Music 资源的 url 需满足以下定义:

请求格式:

| URL       | http://** |
|-----------|-----------|
| 支持格式      | JSON      |
| HTTP 请求验证 | POST/GET  |
| 请求次数限制    | 否         |

请求参数:

| 参数名  | 必选 | 类型及范围  | 说明            |
|------|----|--------|---------------|
| type | 是  | string | android 或 ios |

正常返回结果:

| 返回键     | 类型         | 返回值    | 说明      |
|---------|------------|--------|---------|
| state   | boolean    | 请求状态   | true 正常 |
| code    | int        | 请求状态码  | 200 正常  |
| message | String     | 请求状态文本 |         |
| result  | JsonObject | 请求返回参数 |         |
| bgmusic | JsonArray  |        |         |

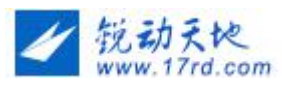

| name      | String    | 音乐分类     | 不能为 null 且唯一 |
|-----------|-----------|----------|--------------|
| icon      | String    | 图片路径     |              |
| musiclist | JsonArray | 单个类型下的音乐 | 不能为 null 且唯一 |
| name      | String    | 歌曲名      | 不能为 null 且唯一 |
| times     | int       | 音乐时长     | 单位:秒 >0      |
| url       | String    | 音乐网络路径   | 不能为 null 且唯一 |

参考 demo:

请求参数:{"type":"android"}

返回数据:

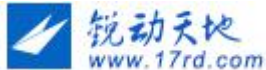

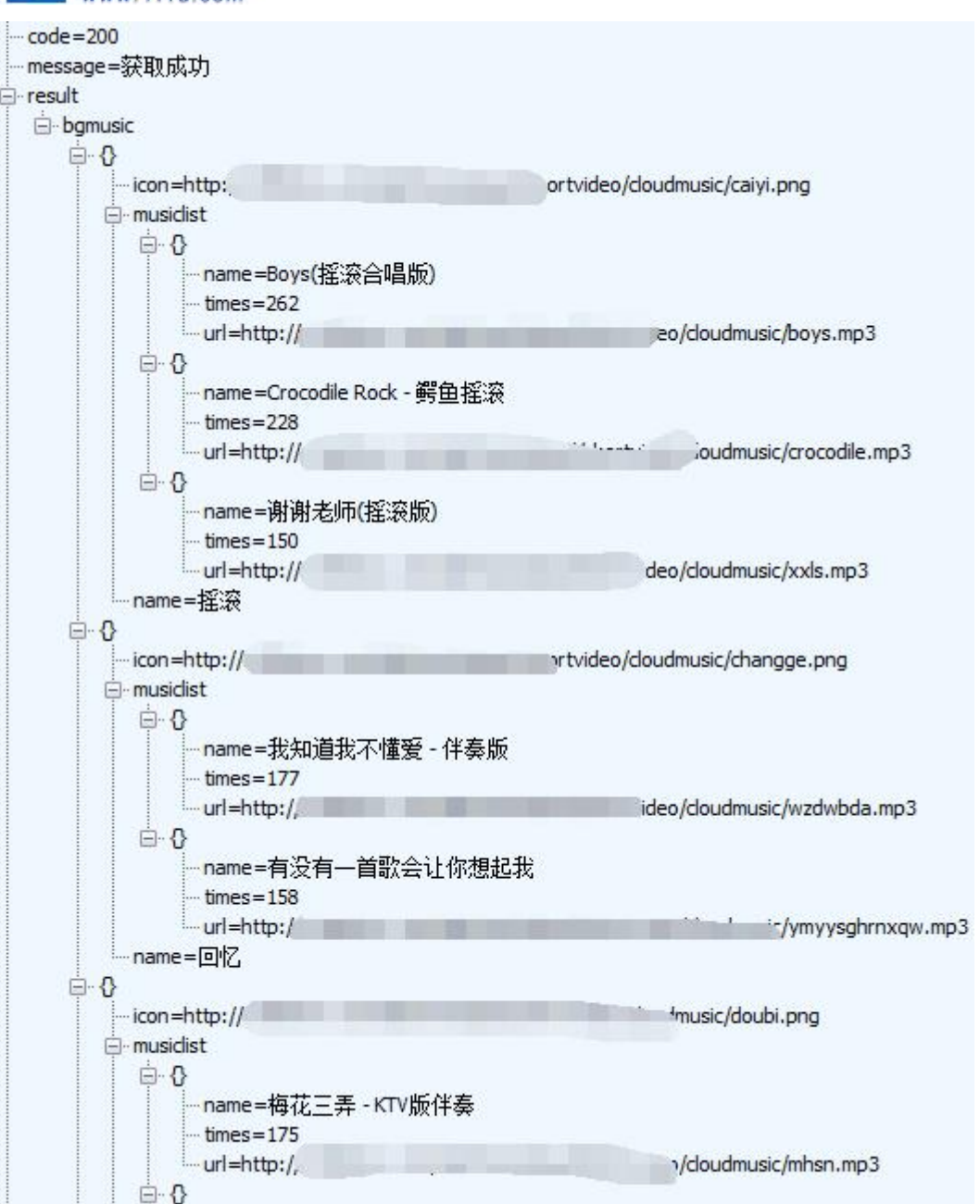

## 3.17 是否启用本地音乐

true 启用本地音乐, false 隐藏本地音乐

UIConfiguration .enableLocalMusic(boolean)

## 3.18 回调美颜参数

FaceU 美颜参数的回调

onActivityResult( context, resultCode, data){

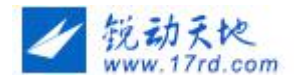

if(resultCode==RESULT\_OK){

```
FaceuInfo info = data.getParcelableExtra(SdkEntry.INTENT_KEY_FACEU);
```

```
//Info 为当前 FaceU 美颜参数
```

}

}